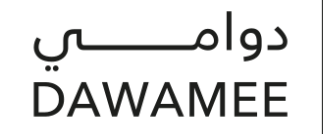

مــــؤســـســـة الإمـــارات BY EMIRATES FOUNDATION

## دليل الباحث عن عمل في طريقة التسجيل على المنصة الإماراتية للعمل المرن ( العمل الجزئي والعمل عن بعد)

برنامج دوامي هو أحد برامج مؤسسة الإمارات ، ويهدف برنامج دوامي إلى فتح آفاق جديدة ومناسبة للباحثين عن العمل لمواطني دولة الامارات العربية المتحدة من خلال توفير فرص العمل المرنة (العمل الجزئي أو العمل عن بعد) وفقاً لمتطلبات السوق في جميع القطاعات من خلال الشراكات التنظيمية.

لكيفية التسجيل على المنصة يرجى اتباع الخطوات التالية الموضحة بالصور الحاسب الآلي والهاتف:

| شاشة الحاسب الآلي                                                                                                    | شرح الخطوات التفصيلية                                                                                                    | شاشة الهاتف                                                                                                    |
|----------------------------------------------------------------------------------------------------|----------------------------------------------------------------------------------------------------|----------------------------------------------------------------------------------------------------|
|                                                                                                    | 1. الدخول على منصة دوامي من خلال<br>الرابط<br><u>https://www.emiratesfoundation.ae/</u><br><u>dawamee/</u><br>تابع الخطوات                                                                                                    |                                                                                                    |
| Total and the second second se | <ol> <li>2. تنويه: لا توفر منصة دوامي فرص العمل الكاملة،<br/>أنما العمل الجزئي وعن بعد.</li> <li>3. " في حال عدم استكمال الملف قبل اليوم الثامن<br/>من التسجيل سيقوم النظام تلقائيا بحذف<br/>الحساب، وعليه يرجى استكمال الملف كحد أقصى<br/>الحساب، وعليه عرجى من التسجيل"</li> <li>4. الضغط على دخول ثم قم باختيار الدخول<br/>باستخدام الهوية الرقمية .</li> </ol> | 12:18     A     emiratesfoundation.ae     A     emiratesfoundation.ae     A     HOME     HOME |
|                                                                                                    | ff                                                                                                    |                                                                                                    |

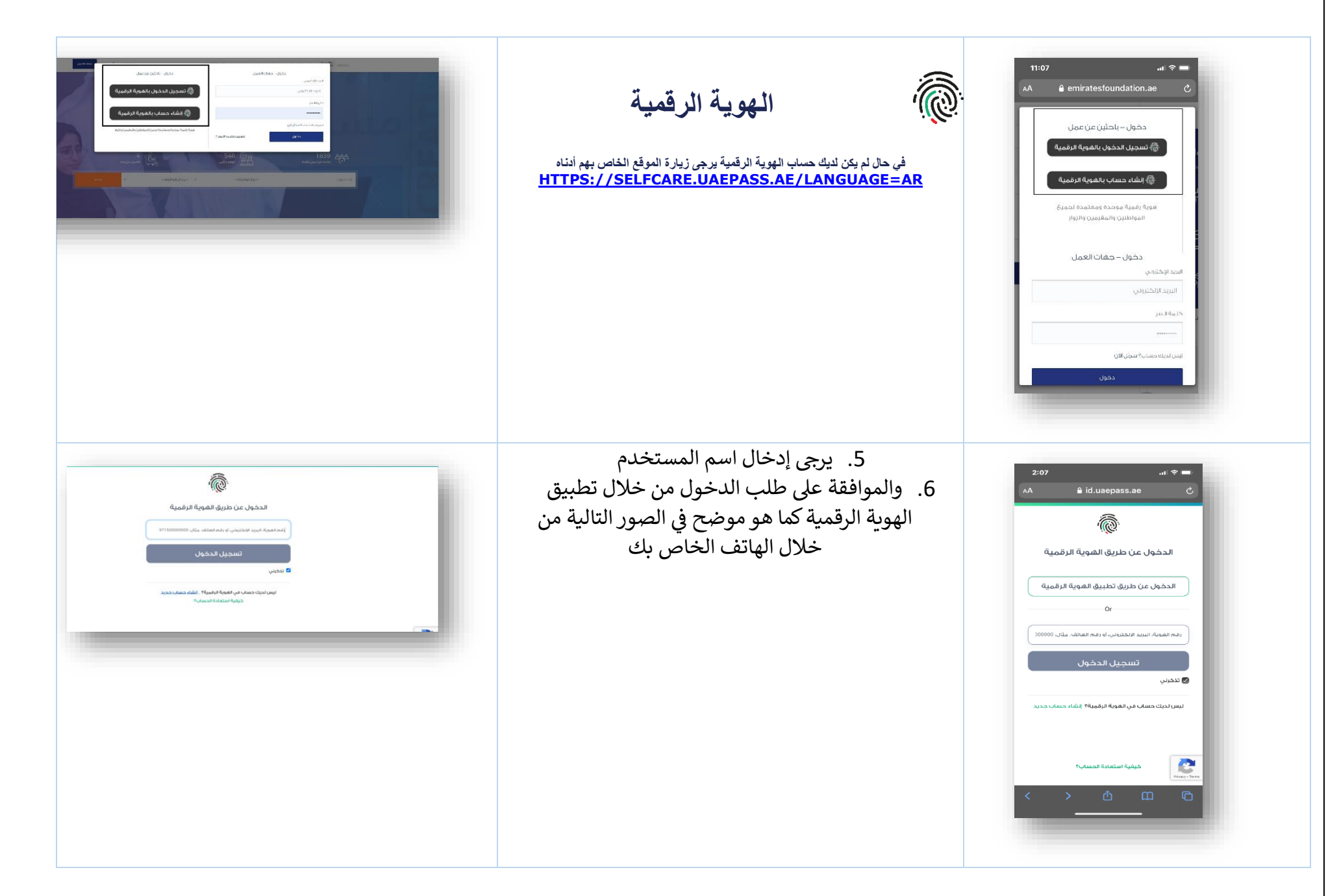

|--|

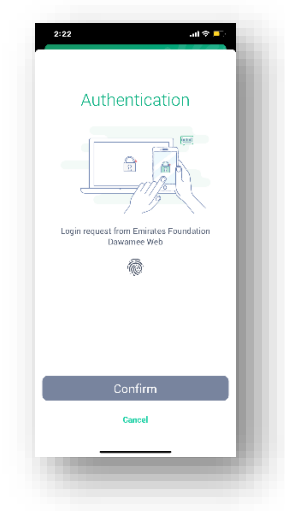

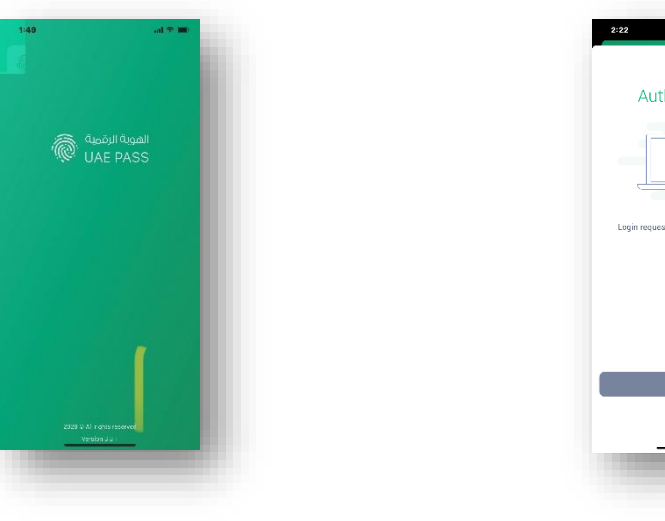

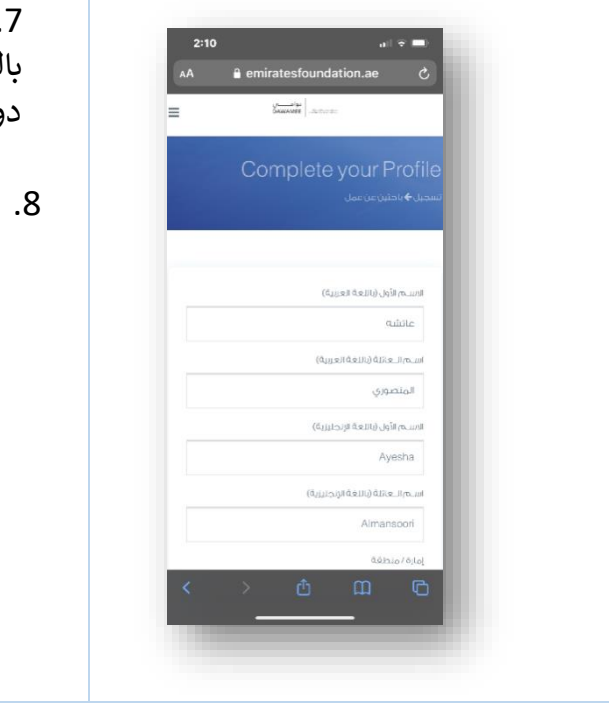

يرجى إدخال الإمارة وتاريخ الميلاد " يسمح
 بالتسجيل فقط لعمر 18 سنة فما فوق من مواطني
 دولة الإمارات العربية المتحدة وحاملي خلاصة قيد
 الأسرة.
 الضغط على رز تابع تم الدخول مرة أخرى من
 الصفحة الرئيسية كما في الخطوات السابقة.

|                |         | المدرية فبالطباعة منامش      |   |
|----------------|---------|------------------------------|---|
| No. 2 Katletin | daat    | Part (10) v/ce eff           |   |
|                |         |                              |   |
| -              | Amat    | Representation of the second |   |
|                |         |                              |   |
|                |         | Addate / Mag                 |   |
|                | ~       |                              |   |
|                | 10      | (Lefter)                     |   |
|                |         |                              |   |
|                |         | Check Research (Read Wiley)  |   |
|                |         | 8                            |   |
| 19.007.07      | also le | Relay.                       |   |
|                |         |                              |   |
|                |         | Contraction and              |   |
|                |         |                              |   |
|                | 100     |                              |   |
|                |         |                              |   |
|                |         |                              |   |
|                |         |                              |   |
|                |         |                              | _ |
|                |         |                              |   |
|                |         |                              |   |
|                |         |                              |   |
|                |         |                              |   |
|                |         |                              |   |
|                |         |                              |   |
|                |         |                              |   |
|                |         |                              |   |
|                |         |                              |   |

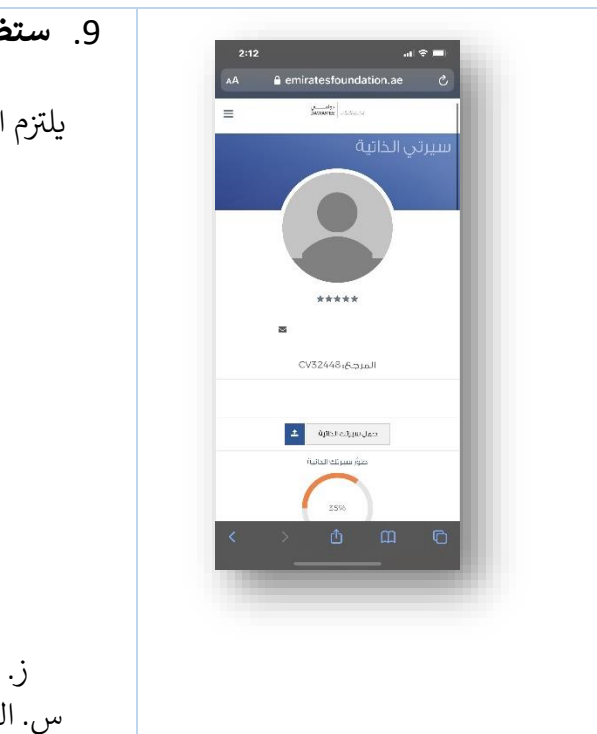

 9. ستظهر صفحة الملف التعريفي الخاص بك في الصورة الموضحة. يلتزم الباحث عن عمل في جدية التسجيل واستكمال الملف لجميع المحاور التالية لملفك : أ. المعلومات الشخصية ب. تحديد إذا كنت من أصحاب الهمم. ت. الوظيفة المرغوبة ث. الهدف المهني ج. الخبرات العملية ح. التعليم خ. المهارات د. اللغات ذ. ارفاق السيرة الذاتية ر. ادراج صورة شخصية جديدة. ز. الموافقة على سياسة التسجيل والجدية. س. التأكد من تقديم الطلب "تنويه" أي تغيير بعد تقديم الطلب يحتاج إلى تقديمه مرة أخرى لإعادة تفعيل الملف.

| Image: Solution of the solution of the soluti                    | Las Discont                                                                                                    |                                                                                                    |                                                                                                    |      |
|----------------------------------------------------------------------------------------------------|----------------------------------------------------------------------------------------------------|----------------------------------------------------------------------------------------------------|----------------------------------------------------------------------------------------------------|------|
| <ul> <li></li></ul>                                                                                                    |                                                                                                    | and an and a                                                                                                    | the state of the state of the s |      |
| Improvement     Improvement     Improvement     Improvement       Improvement     Improvement     Improvement     Improvement       Improvement     Improvement     Improvement     Improvement       Improvement     Improvement     Improvement     Improvement       Improvement     Improvement     Improvement     Improvement                                                                                                    |                                                                                                    |                                                                                                    | the state of the state of the s |      |
| <ul> <li></li></ul>                                                                                                    |                                                                                                    | (MARK)                                                                                                    | <ul> <li>Addressessions</li> </ul>                                                                                                    |      |
| Image: Solution of the solution of the solution                                  |                                                                                                    | rices (Begoulue genisela)<br>Bisanity                                                                                                    | القرر سيجت الدلاية المراجع                                                                                                    |      |
| Image: Control of the control of the control of th                                  |                                                                                                    | دينه من توارا الفلة (                                                                                                    | utani                                                                                                    |      |
| Image: Control of the control of the control of th                                  |                                                                                                    |                                                                                                    | 2008                                                                                                    |      |
| Image: Section of the section of the section of th                                  | data i                                                                                                    | الوظيفة المرغوبة                                                                                                    | <u>∎</u>                                                                                                    |      |
| Market Market                                  |                                                                                                    |                                                                                                    | In fundamental and                                                                                                    |      |
|                                                                                                    |                                                                                                    | ing talan talah talah ta | dia an Operations                                                                                                    | - 11 |
| •••••••••••••••••••••••••••••                                                                                                    |                                                                                                    | Australia Adapte<br>00.000 + Laudion                                                                                                    | Afai                                                                                                    |      |
| Image: Section of the section of the section of th                                  |                                                                                                    | 10000 - 19/999 61.5-5984                                                                                                    | united and a second second                                                                                                    |      |
| Image: Section Control         Image: Section Control         Image: Section Control Control         Image: Section Control Control Control         Image: Section Control Control Control Control Contro         Image: Section Control Control Contro                                                                                                    |                                                                                                    | ىلەتىلىكى<br>ئۇتىلىلىدىنى قارىسى                                                                                                    | Une In                                                                                                    |      |
| And     And     A        |                                                                                                    |                                                                                                    | CHAN                                                                                                    |      |
| • Mag Recard Location<br>Instance can an interact the contract of the contract of the contract is used in the contract of the<br>second can be interacted on the contract of the contract of the contract of the contract of the contract<br>is used to contract of the contract of the contract |                                                                                                    |                                                                                                    | The philippine)                                                                                                    |      |
| kaanka kaan lababka kaan ki kaanka da ka ki kaanka da kaan ki kaanka kaanka kaanka kaanka kaan ki kaanka kaank<br>Kaanka kaan lababka kaan ki kaanka kaanka kaanka kaanka kaanka kaanka kaanka kaanka kaanka kaanka kaanka kaanka<br>Kaanka kaanka kaanka kaanka kaanka kaanka kaanka kaanka kaanka kaanka kaanka kaanka kaanka kaanka kaanka kaanka                                                                                                    |                                                                                                    | ر الهدف المفني                                                                                                    | 2                                                                                                    |      |
|                                                                                                    | المور المراجع المراجع المراجع المراجع المراجع المراجع المراجع المراجع المراجع المراجع المراجع المراجع المراجع<br>المور المراجع المراجع المراجع المراجع المراجع المراجع المراجع المراجع المراجع المراجع المراجع المراجع المراجع ا | 14 محمد ما البطيلة المحمد ماليطان المحمد من المحمد المحمد المحمد المحمد من المحمد من المحمد من المحمد من المحم<br>محمد المحمد المحمد من المحمد من المحمد المحمد من المحمد المحمد من المحمد المحمد المحمد المحمد المحمد المحمد الم<br>المحمد المحمد المحمد المحمد المحمد المحمد المحمد المحمد المحمد المحمد المحمد المحمد المحمد المحمد المحمد المحمد                                                                                                     | ing<br>Ing<br>Ing                                                                                                    |      |
|                                                                                                    |                                                                                                    |                                                                                                    |                                                                                                    |      |
|                                                                                                    |                                                                                                    |                                                                                                    |                                                                                                    |      |
|                                                                                                    |                                                                                                    |                                                                                                    |                                                                                                    |      |
|                                                                                                    |                                                                                                    |                                                                                                    |                                                                                                    |      |
|                                                                                                    |                                                                                                    |                                                                                                    |                                                                                                    |      |
|                                                                                                    |                                                                                                    |                                                                                                    |                                                                                                    |      |
|                                                                                                    |                                                                                                    |                                                                                                    |                                                                                                    |      |
|                                                                                                    |                                                                                                    |                                                                                                    |                                                                                                    |      |
|                                                                                                    |                                                                                                    |                                                                                                    |                                                                                                    |      |
|                                                                                                    |                                                                                                    |                                                                                                    |                                                                                                    |      |
|                                                                                                    |                                                                                                    |                                                                                                    |                                                                                                    |      |
|                                                                                                    |                                                                                                    |                                                                                                    |                                                                                                    |      |
|                                                                                                    |                                                                                                    |                                                                                                    |                                                                                                    |      |
|                                                                                                    |                                                                                                    |                                                                                                    |                                                                                                    |      |
|                                                                                                    |                                                                                                    |                                                                                                    |                                                                                                    |      |
|                                                                                                    |                                                                                                    |                                                                                                    |                                                                                                    |      |
|                                                                                                    |                                                                                                    |                                                                                                    |                                                                                                    |      |
|                                                                                                    |                                                                                                    |                                                                                                    |                                                                                                    |      |
|                                                                                                    |                                                                                                    |                                                                                                    |                                                                                                    |      |

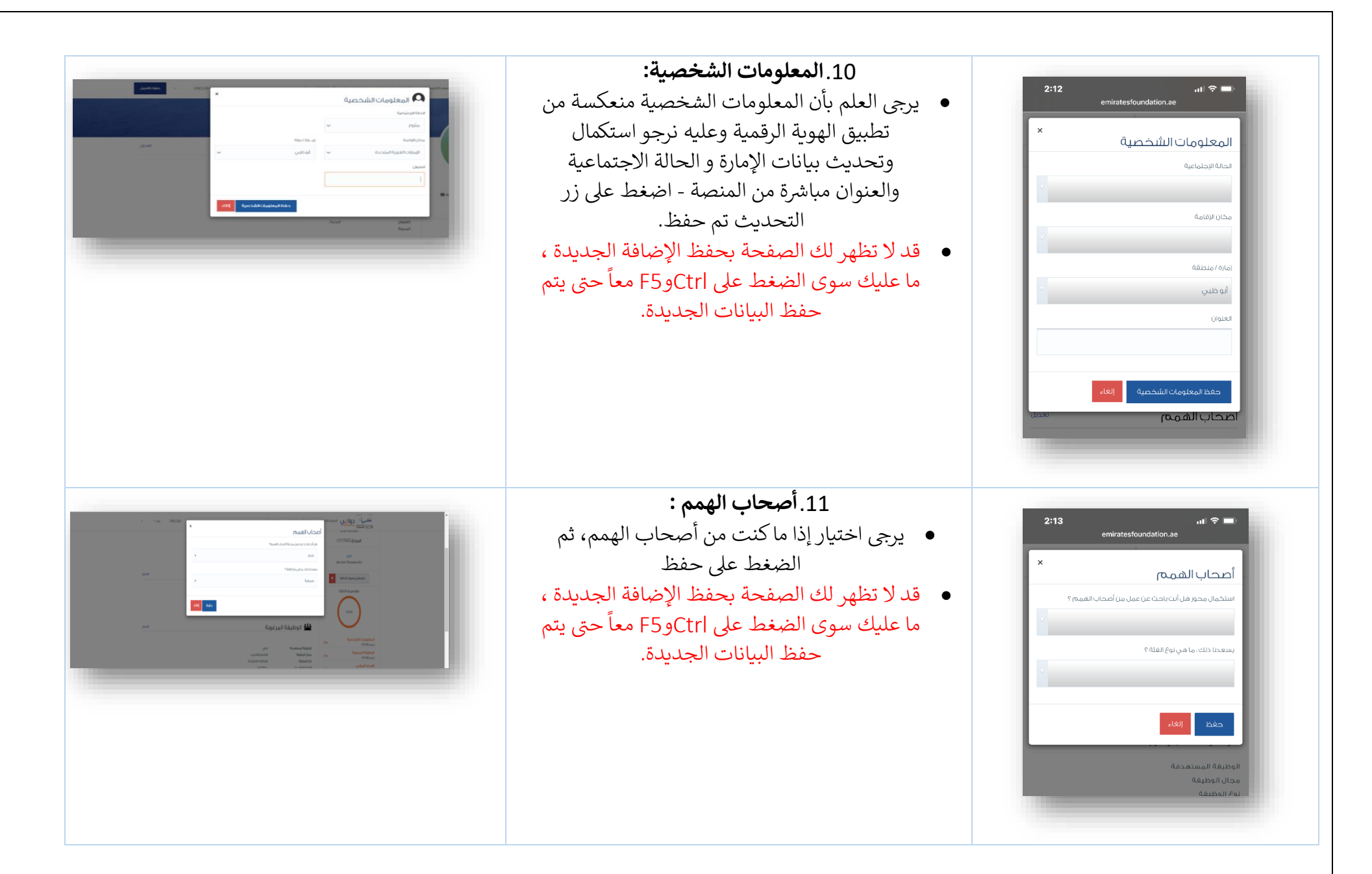

| لوظيغة المرغوبة       | ^ |
|-----------------------|---|
| وظيفة المستقدمة       |   |
| جال الوظيغة           | v |
| حالة الوظيفية الحالية |   |
| حل الإقامة الحالي     | • |
| وع الوظيفة            |   |
| حخل الحالي دإ.        |   |
| برائب المتوقع حرا.    |   |
| حفظ الوظائف المفضلة   | _ |

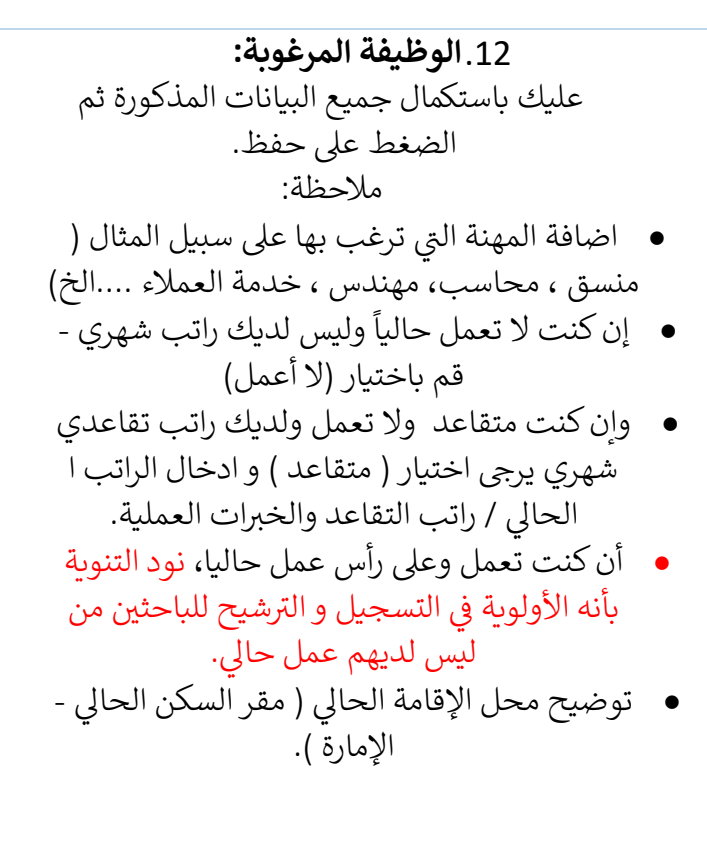

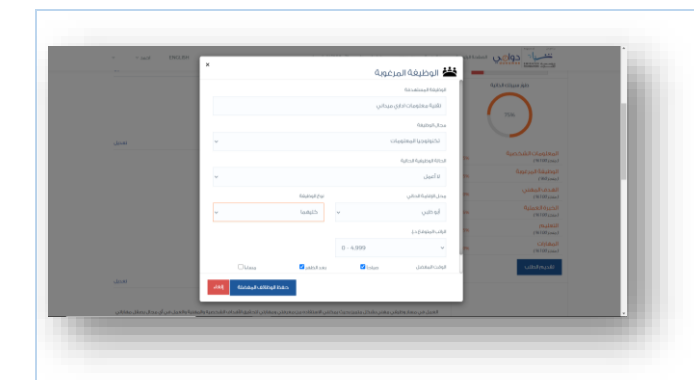

|  | <ul> <li>عليك إضافة أسباب رغبتك في العمل أو الهدف</li> <li>عليك إضافة أسباب رغبتك في العمل أو الهدف</li> <li>المهني باللغتين العربية والانجليزية ثم الضغط على</li> <li>يرجى تجنب استخدام ( المسافات أو الأحرف</li> <li>يرجى تجنب استخدام أو الرموز)</li> <li>قد لا تظهر لك الصفحة بحفظ الإضافة الجديدة ،</li> <li>ما عليك سوى الضغط على ctrl و57 معاً حتى يتم</li> <li>ما عليك سوى الضغط على الجديدة.</li> </ul> | المدف المعلى الله الإنجليلية         المدف المعلى الله الإنجليلية         المدف المدف المدف الله الإنجليلية         المدف المدف الله الإنجليلية         المدف الله الإنجليلية         المدف الله الإنجليلية         المدف الله الإنجليلية         المدف الله الإنجليلية         المدف الله الإنجليلية         المدف الله الإنجليلية         المدف الله الإلية |
|--|----------------------------------------------------------------------------------------------------|----------------------------------------------------------------------------------------------------|
|--|----------------------------------------------------------------------------------------------------|----------------------------------------------------------------------------------------------------|

| <b>`</b>             | الخبرة العملية              |
|----------------------|-----------------------------|
|                      | المسمى الوطيقي              |
|                      | تاريخ بدء العيبل            |
|                      | تاريخ ترك العمل             |
|                      | محدى الآن<br>استام المؤسسية |
|                      |                             |
| ~                    | الونطقة                     |
| (أحرف ( 0 1000 - 100 | الوصف الوظيفي               |
| إلغاء                | إضافة خبرة وظيغية           |

- 14. الخبرات العملية: عليك استكمال جميع البيانات المذكورة ثم الضغط على حفظ ملاحظة: يرجى إدخال كل خبرة على حدة من الأقدم حتى الأحدث
- يرجى تجنب استخدام ( المسافات\_ الأحرف المتشابكة أو الأرقام )
  - استكمال البيانات بشكل منظم و مفهوم
- إن كنت تعمل وعلى رأس عمل حالي يرجى اختيار ( حتى الآن)، والجدية في استكمال الملف أو طلب
   حذف الحساب برسالة إلى بريد البرنامج المذكور في
   آخر الدليل.

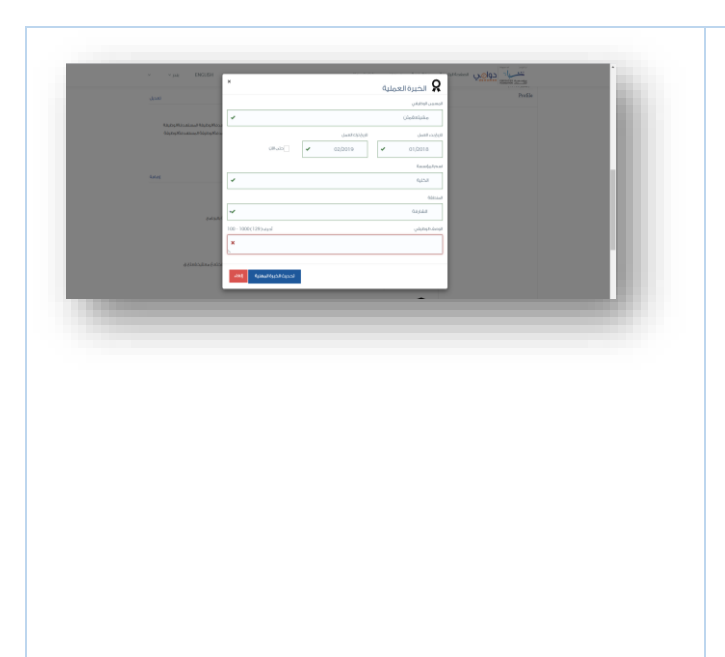

| ×                 |                          |
|-------------------|--------------------------|
|                   | التعليم                  |
|                   | فعولجا رمسا              |
|                   |                          |
|                   | درجة التعليم             |
|                   |                          |
|                   | تاريخ التخرج             |
|                   |                          |
|                   |                          |
|                   | عیر مکنمان<br>الاخری     |
|                   |                          |
|                   | é é la la                |
|                   |                          |
|                   |                          |
| (أحرف (0 1000 - 0 | تفاضيل                   |
|                   |                          |
|                   |                          |
| -                 | إضافة الخلقية الأكاديمية |
|                   |                          |
|                   |                          |

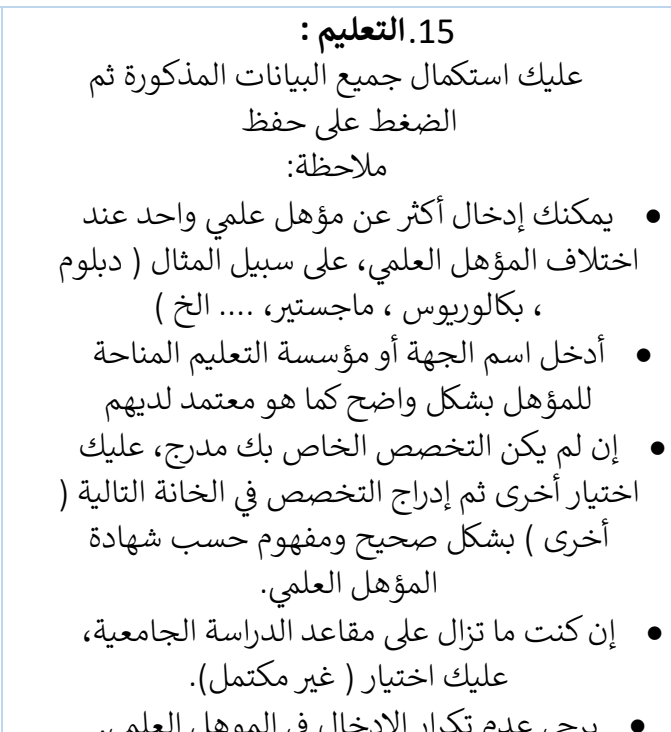

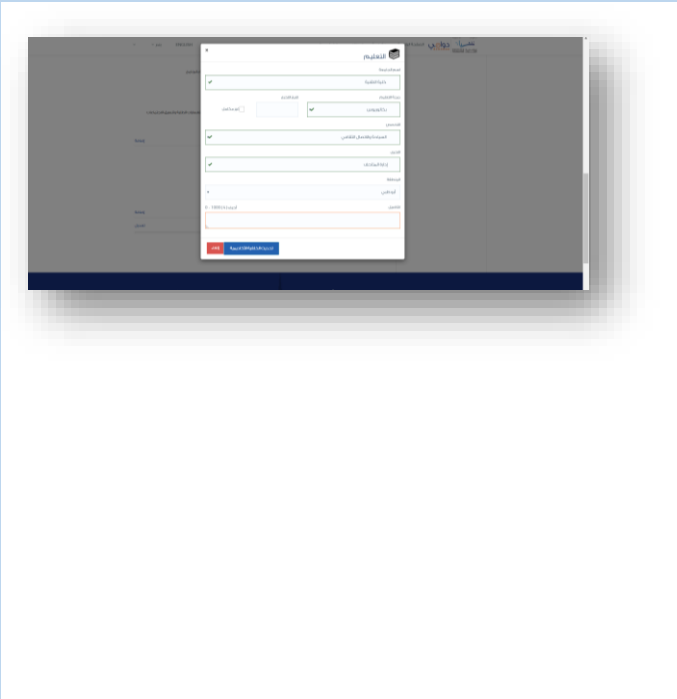

يرجى عدم تكرار الادخال في الموهل العلمي.

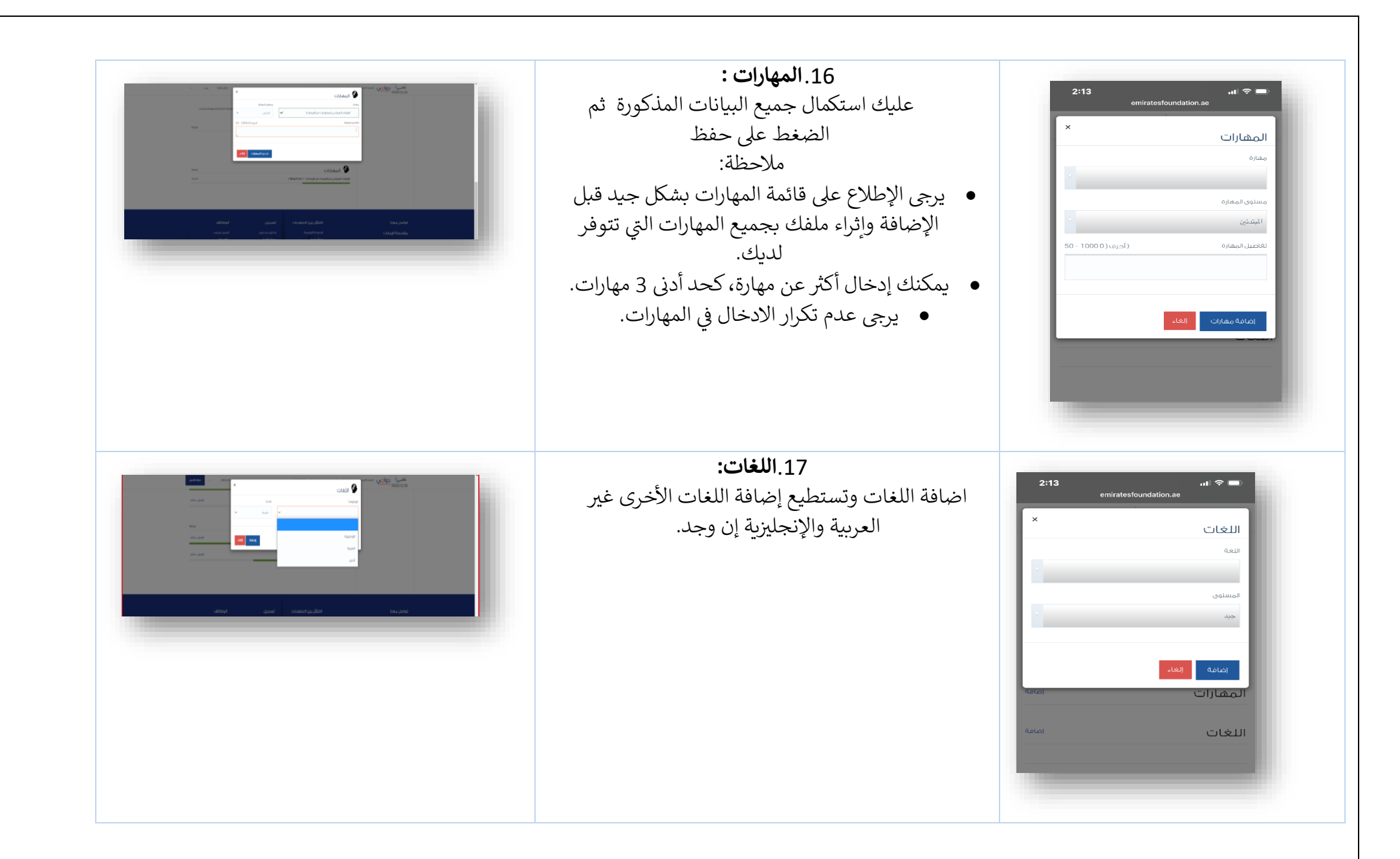

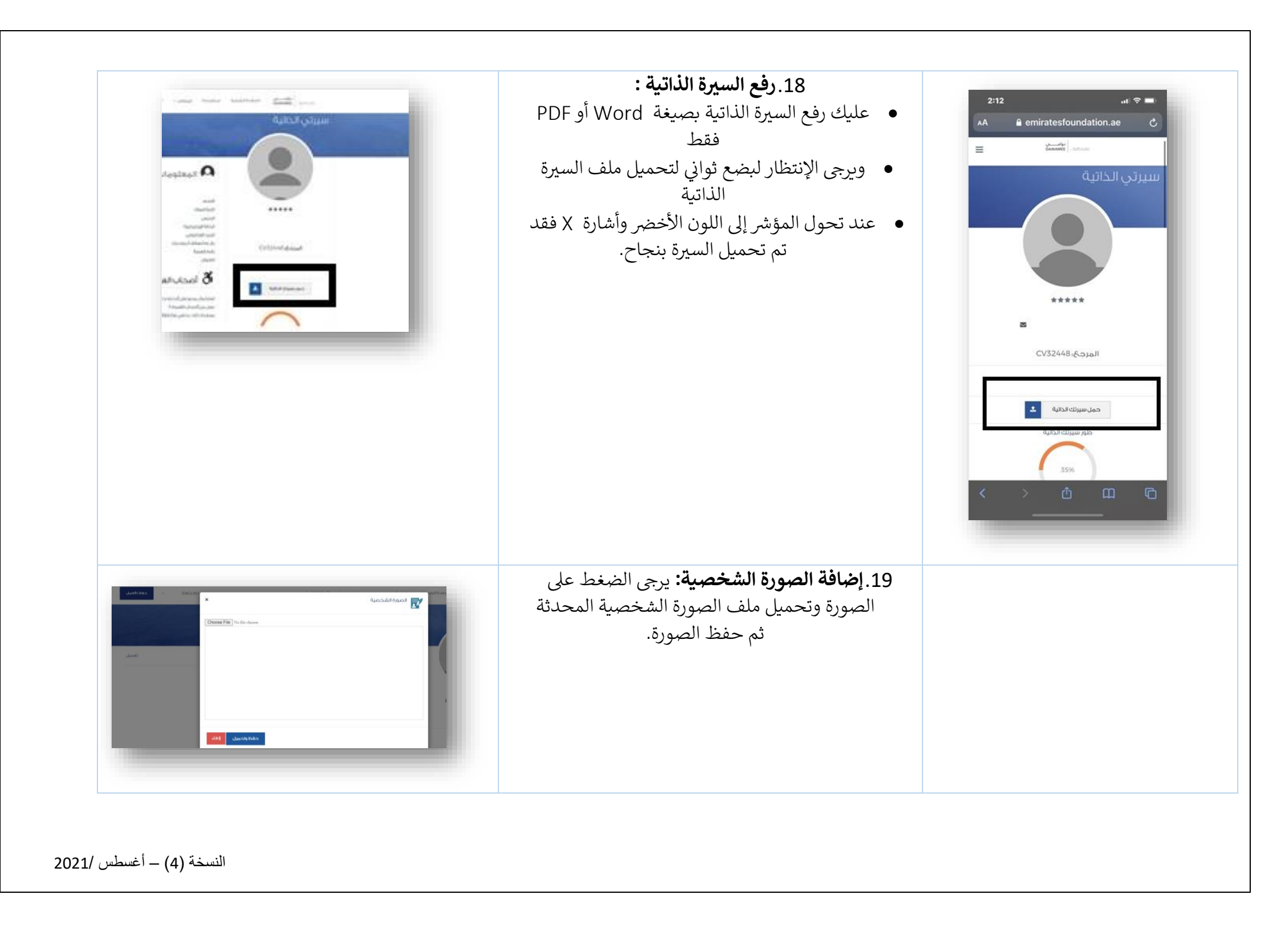

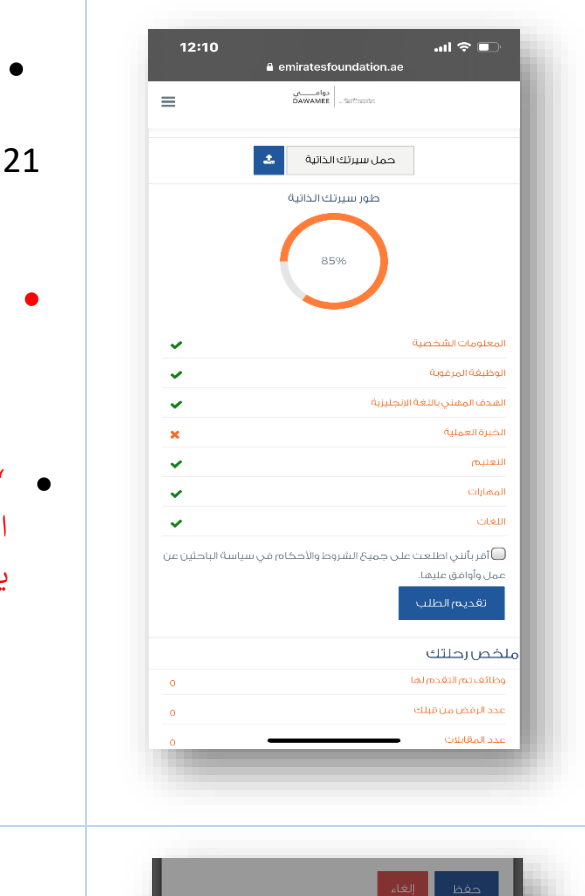

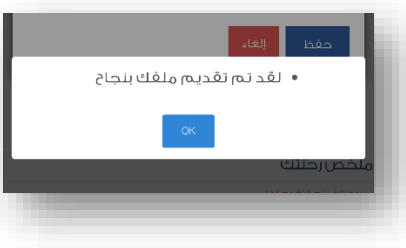

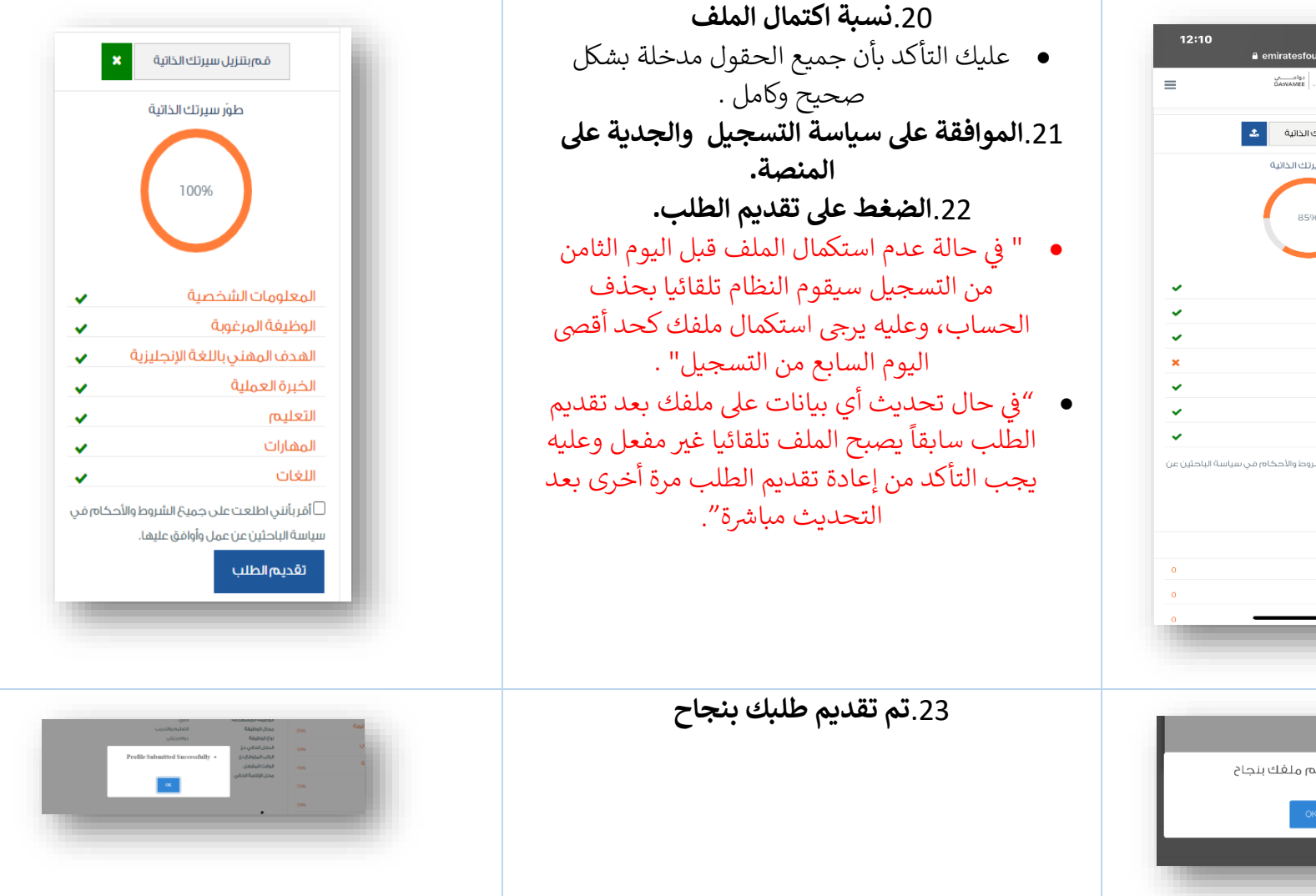

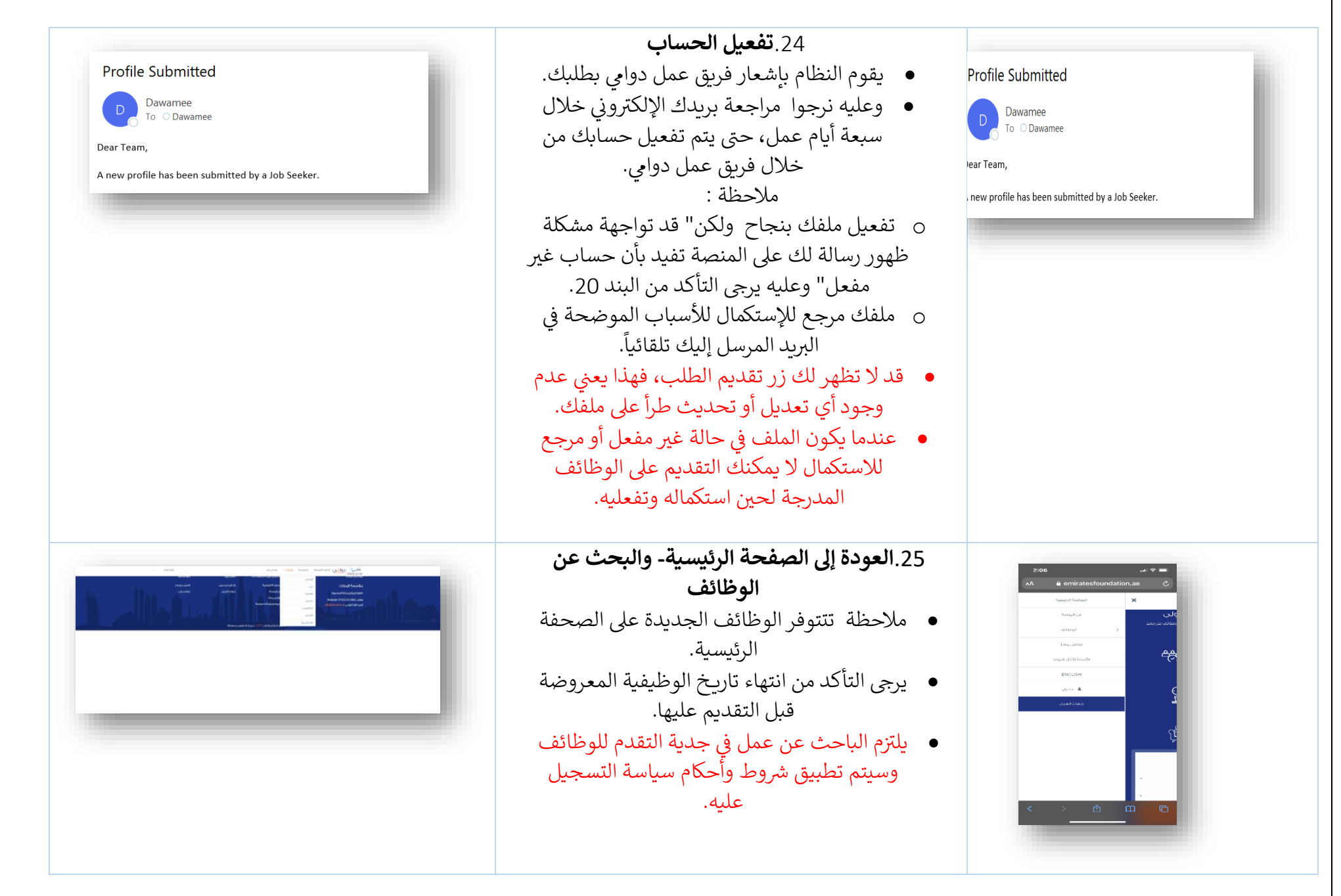

| Image: Control with the set of the set of the                                 | 26. <b>الضغط على الشاغر /</b> الوظيفة لعرض التفاصيل،<br>لا يمكن التقدم للوظائف بعد تاريخ انتهاء الوظيفة | 12:11 عوال کی الک کی الک کی الک کی الک کی الک کی الک کی الک کی کی کی کی کی کی کی کی کی کی کی کی کی                                                                                                    |
|----------------------------------------------------------------------------------------------------|----------------------------------------------------------------------------------------------------|----------------------------------------------------------------------------------------------------|
| All and the second second seco | 27.الاطلاع على تفاصيل الوظيفة المعروضة<br>والتقدم للوظيفة                                               |                                                                                                    |
|                                                                                                    | <ul> <li>سوف تقوم المنصة باشعار الباحثين عن عمل عند</li> </ul>                                          | ۲۰۲۰مضيف أجنحة الدول اكسبو                                                                                                    |
| متدرب رغابة الجودة مسم                                                                                                    | توفر فرص عمل مطابقة .                                                                                   | Dubai                                                                                                    |
| Image: A contract of the state of the state of the s                                |                                                                                                    | عرف القاصل<br>المراجع<br>المراجع<br>المراحع<br>المراحع<br>المراحع<br>المراحع<br>المراحع<br>المراحع<br>المراحع<br>المراحع<br>المراحع<br>المراحع<br>المراحع<br>المراحع<br>المراحع<br>المراحع<br>المراحع<br>المم<br>المراحع<br>المراحع<br>المراحع<br>المراحع<br>المراحع<br>المراحع<br>ال |

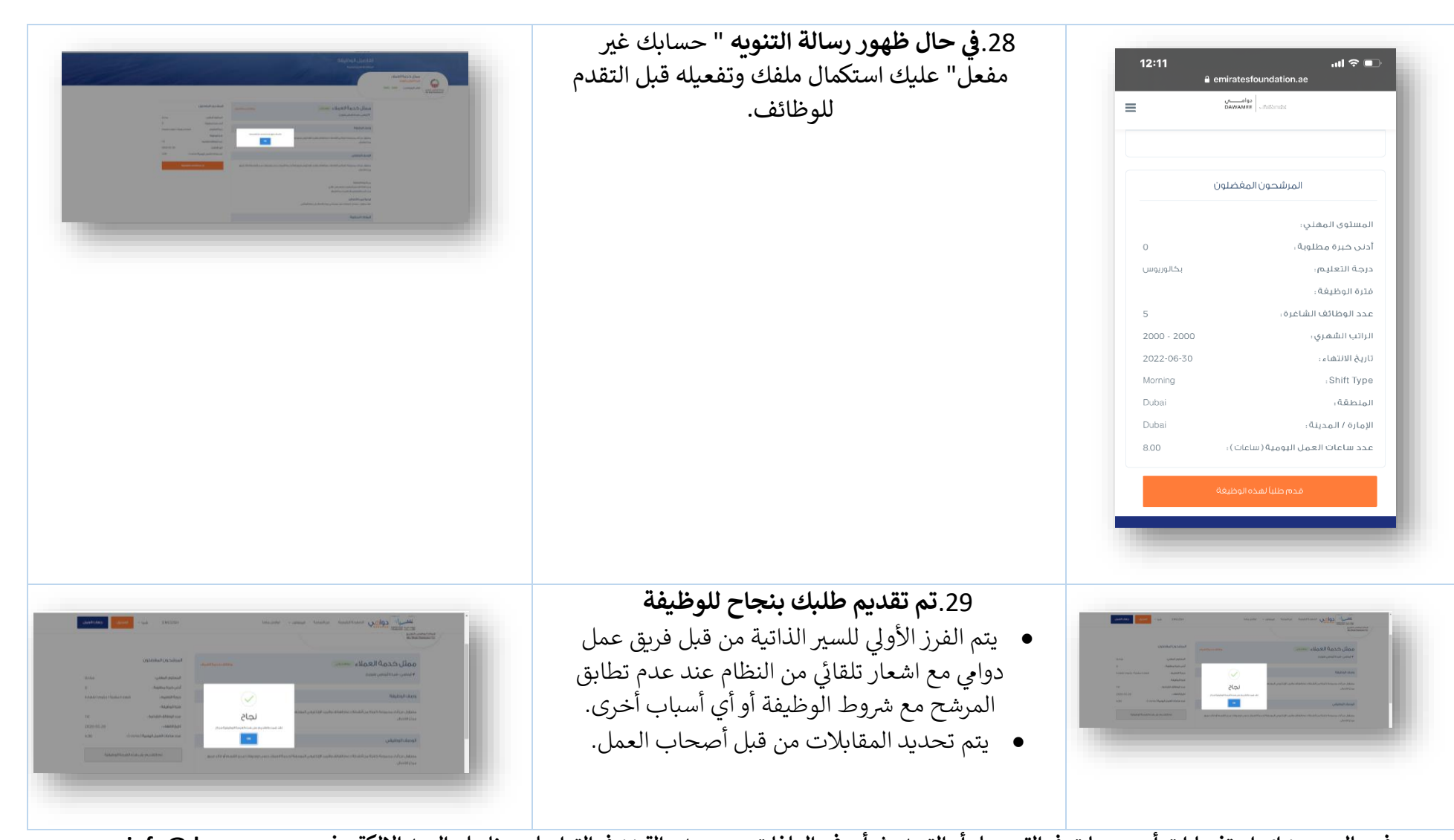

في حال وجود اي استفسارات أو صعوبات في التسجيل أو التحديث أو رفع الملفات يرجى عدم التردد في التواصل معنا على البريد الإلكتروني info@dawamee.ae

تفاعلكم وتعاونكم غايتنا